#### Parent Portal Mobile App – Now Functional for RETSD

- All of the major components of the Web version of the parent portal are accessible on the app. Including viewing the PDF report cards.
- The app is available for both iOS (Apple products) and Android devices.

Below are the instructions for downloading and using the app for iOS.

### Part 1 - Download the Student 360 App.

1. Locate the App Store tile and open it.

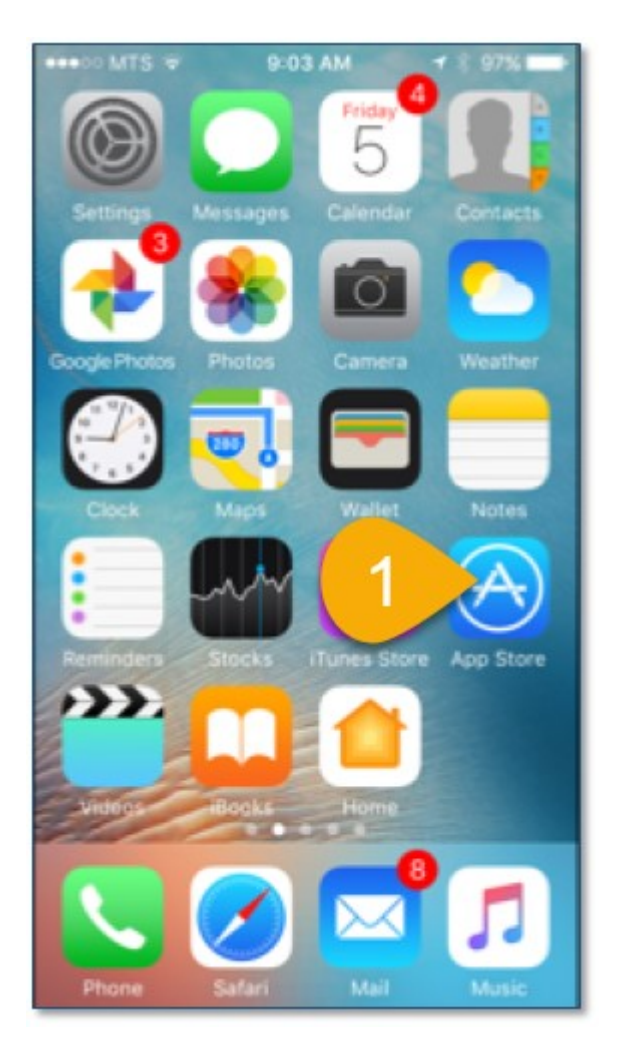

2. Tap on the **Search** icon.

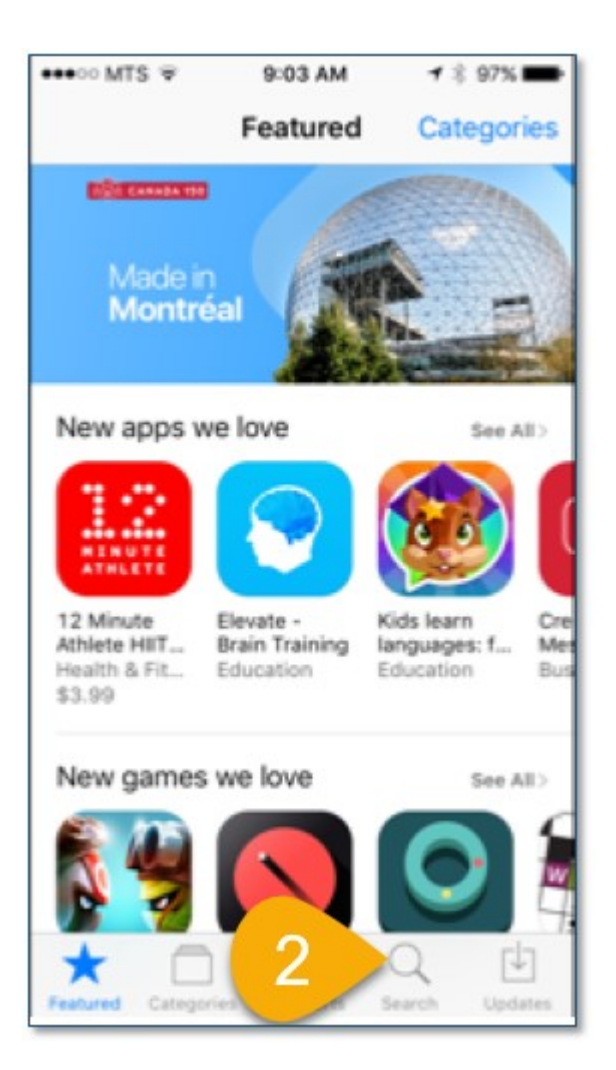

- 3. In the search field, type: **Tyler SIS**. The list of hits should display **Tyler SIS Student 360**.
- 4. From the search results area, tap on the **Tyler SIS Student 360** item. The screen will change.

| ••••• MTS | LTE<br>is | 3      |     | <b>1</b> * 97% <b>-</b> |
|-----------|-----------|--------|-----|-------------------------|
| tyler sis | stude     | nt 360 | <   | 4                       |
|           |           |        |     | -                       |
|           |           |        |     |                         |
|           |           |        |     |                         |
|           |           |        |     |                         |
| qw        | e r       | ty     | / u | i o p                   |
| a s       | d         | fg     | h j | k I                     |
| ΰZ        | x         | c v    | b n | m 🗵                     |
| 123 😅     | ₽         | spa    | ace | Search                  |

5. Tap on the download icon.

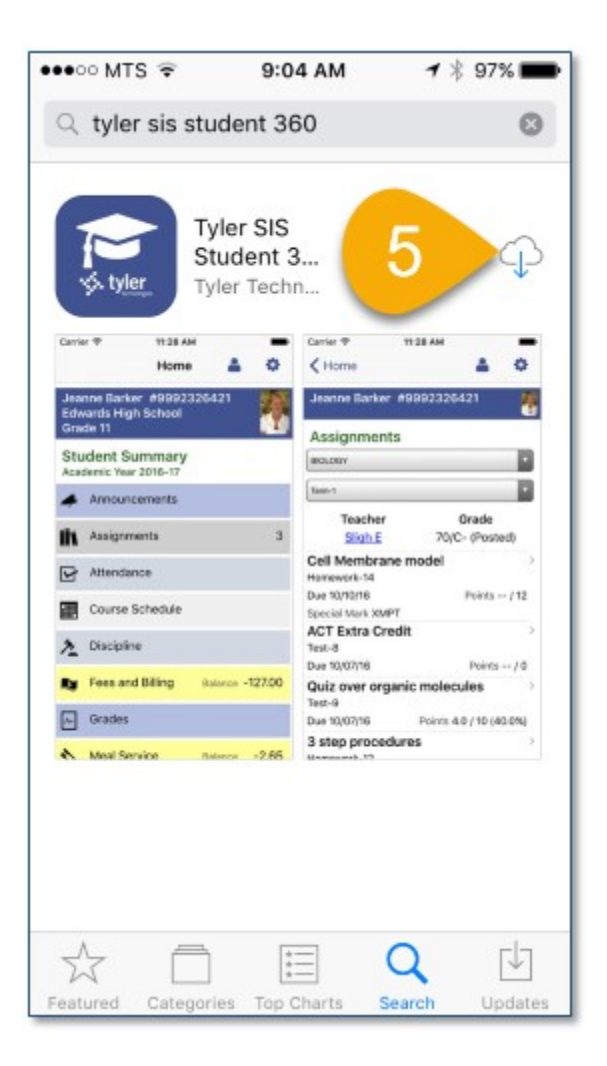

6. Once the download is complete, tap on the **Open** button.

| ●●●○○ MTS 😤 9:                                                                  | 04 AM                                                           |
|---------------------------------------------------------------------------------|-----------------------------------------------------------------|
| ${\rm Q}$ tyler sis student 3                                                   | 860 😵                                                           |
| Tyler SIS<br>360<br>Tyler Tech                                                  |                                                                 |
| Carrier IP 11:28 AM Home 🌲 🗘                                                    | Carrier ♥ 1128 AM ●<br>Carrier ♥ 1128 AM ●                      |
| Jeanne Barker #9892326421<br>Edwards High School<br>Grade 11<br>Student Summary | Jeanne Barker #9992326421                                       |
| Academic Year 2016-17                                                           | Taun 1                                                          |
| Aniconcentralis                                                                 | Teacher Grade<br>Sligh E 70/C- (Posted)                         |
| Attendance                                                                      | Cell Membrane model<br>Honework:14<br>Due 10/10/16 Points = /12 |
| Course Schedule                                                                 | Special Mark XMPT                                               |
| 1 Discipline                                                                    | Test-8                                                          |
| Fees and Billing Batance -127.00                                                | Quiz over organic molecules                                     |
| Grades                                                                          | Due 10/07/16 Points 4.0 / 10 (40.0%)                            |
| A Meal Service Balance -2.65                                                    | 3 step procedures                                               |
|                                                                                 |                                                                 |
| ¥ 🗆                                                                             |                                                                 |
| Featured Categories Top                                                         | Charts Search Updates                                           |

# Part 2 – Linking to the RETSD Student Information System

7. When the App opens, tap on the **Continue** button.

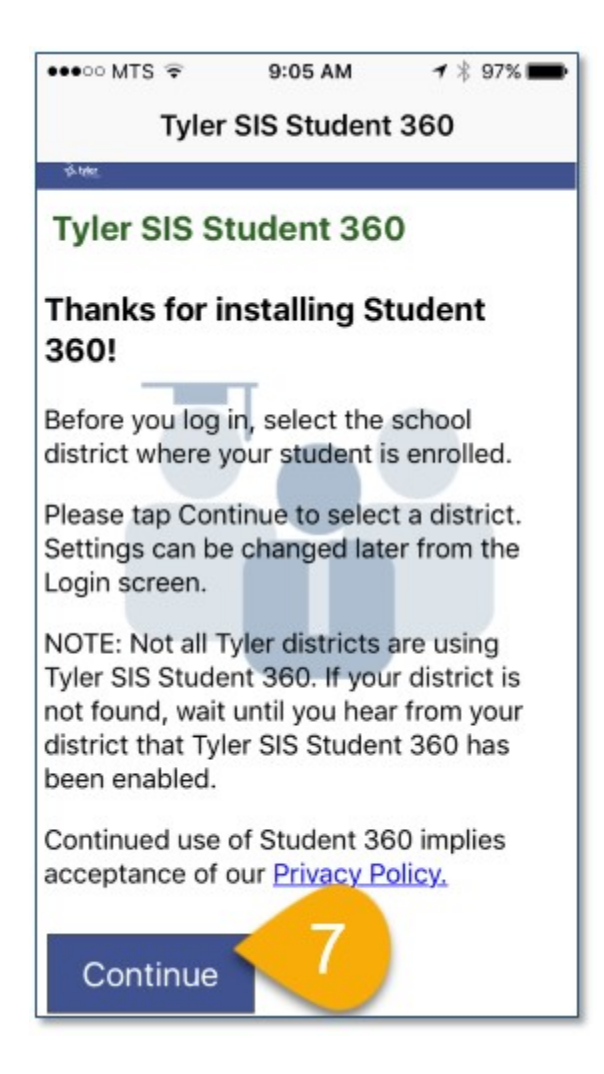

- 8. You will need to now connect the App to the RETSD student information system. In the search field, type: **River East Transcona.**
- 9. Tap on the River East Transcona School Division item in the search results area.

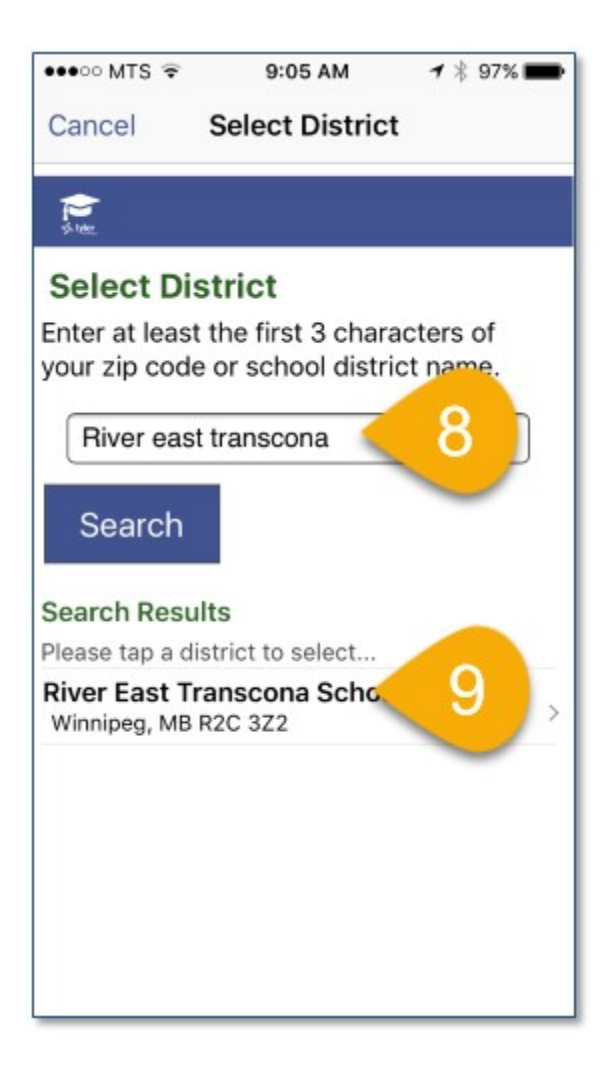

## Part 3 – Logging into the App

- 10. Enter the **User Name** and **Password** that was provided to the student primary contact. Use the "Forgot Password" link or see the school office for assistance with this.
- 11. Tap on the **Login** button.

| •••○ MTS 😤               | 9:05 AM             | <b>1</b> 🕴 96% 💼                                 |
|--------------------------|---------------------|--------------------------------------------------|
|                          | Student 360         | 0                                                |
| River East<br>School Div | Transcona<br>vision | River East Transcona<br>creating student success |
| User Name                |                     |                                                  |
| User Name                |                     |                                                  |
| Password                 |                     | 0                                                |
| Password                 |                     |                                                  |
| Reme                     | ember User Na       | ame?                                             |
|                          | Login               |                                                  |
| E                        | orgot Password?     | $\sim$                                           |
|                          |                     |                                                  |
|                          |                     |                                                  |
|                          |                     |                                                  |
|                          |                     |                                                  |

12. The portal home screen should appear.

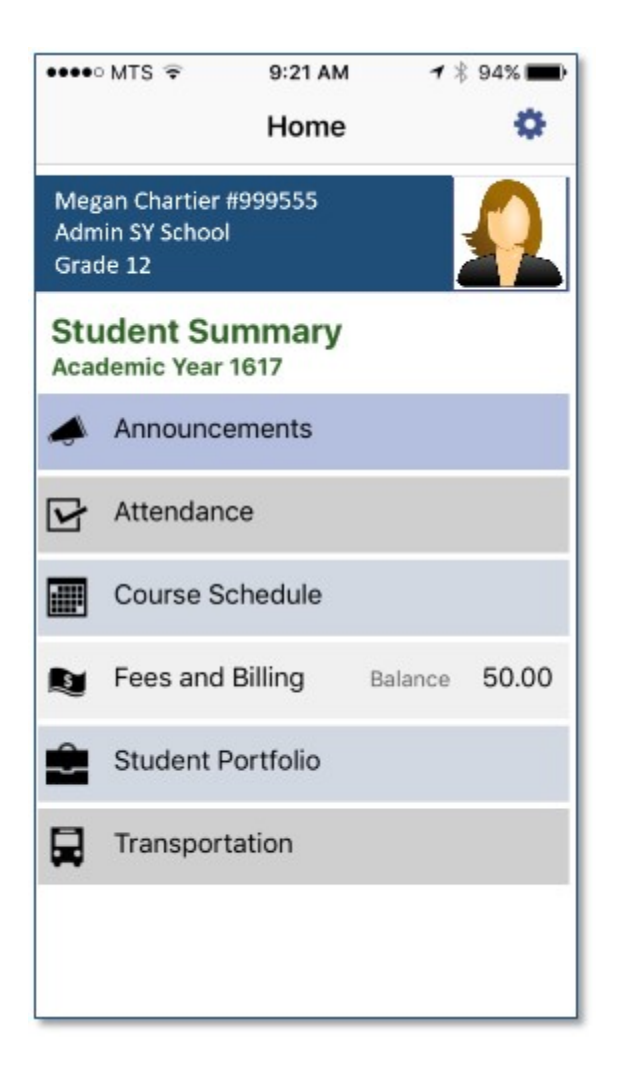

# Part 4 – Viewing Report Cards

13. From the home screen, tap on the **Student Portfolio** item.

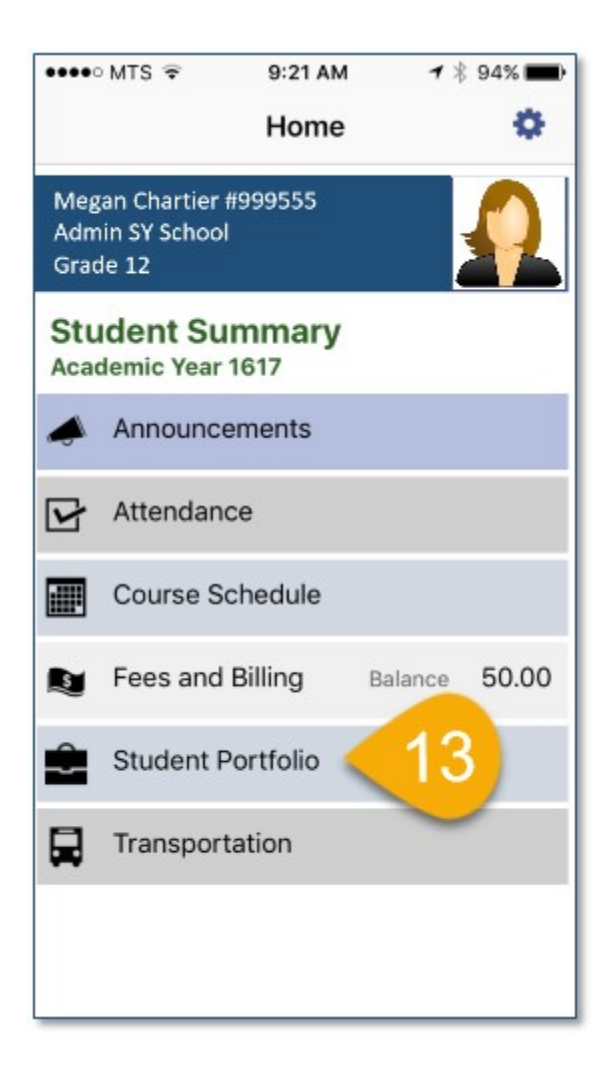

14. Locate the report card that you wish to view and tap on the **View** button.

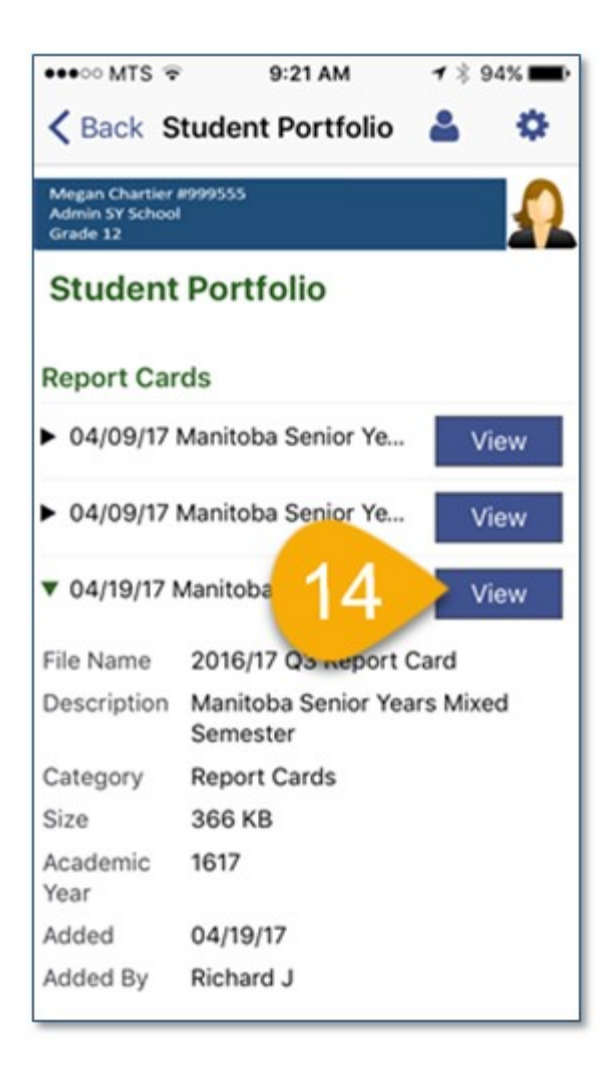

- 15. Scroll throught the report.
  - a. Zoom to view more detail.
  - b. Tap the Done button to close the document.

| Summer Marken braves between<br>Automate Abareament of Physical Abareament<br>Automate Abareament of Physical Abareament<br>Bareament and Physical Abareament<br>Bareament<br>Bareament                                                                                                    | Honoradu Bir Limbonut<br>Persentinger Gonk<br>anti-ou ione<br>Hit In Into<br>Att In Into<br>Att Into Att<br>Into Att<br>Int                                                                                                    |
|----------------------------------------------------------------------------------------------------|----------------------------------------------------------------------------------------------------|
| A calculate A bio exercute of Projectional Projectional                                         | Paras regi Grah     Riti la John     No. 155     Riti la John     Riti la John     Riti la John     Riti la John     Riti la John     Cl      Cl      State     R                                                                                                    |
| ine ged a in adden ag een agtereben of a reases, set all bit.<br>The diversion by een agtereben of a reases, set all bit.<br>The adversion by een agtereben of a reases, set all bit.<br>The adversion by een agtereben of a reases, set all bit.<br>The adversion by een agtereben of a reases, set all bits are adversion.<br><b>Definition of adversion by een agtereben of a reases</b> , set all bits are adversion.<br><b>Definition of adversion by een agtereben of a reases</b> , set all bits are adversion of adversion by een adversion.<br><b>Definition of adversion by een adversion by each of a reases</b> , set all bits are adversion of adversion by een adversion of adversion by een adversion of adversion by een adversion of adversion by een adversion of adversion by een adversion of adversion by een adversion of adversion by een adversion of adversion of adversion by een adversion of adversion by een adversion of adversion of ad       | 14.5 m 24.5 m 24                                                                                                    |
| bit a derivating on agenetise of streams on takin<br>taka a derivating on agenetise of streams on takin<br>taka a derivating on agenetise of streams on takin<br>taka derivating on agenetise of streams on takin<br>taka derivating on agenetise of streams on takin<br>taka derivating on agenetise of streams on takin<br>taka derivating on agenetise of streams on takin<br>taka derivating on agenetise of taka derivating on takin<br>taka derivating of taka derivating of taka derivating of taka derivating<br>taka derivating of taka derivating of taka derivating of taka derivating of taka derivating<br>taka derivating of taka derivating of taka derivating of taka derivating of taka derivating<br>taka derivating of taka derivating of taka derivating of taka derivating of taka derivating<br>taka derivating of taka derivating of taka derivating of taka derivating of taka derivating<br>taka derivating of taka derivating of taka derivating of taka derivating of taka derivating<br>taka derivating of taka derivating of taka derivating of taka derivating of taka derivating of taka derivating of taka derivating of taka derivating of taka derivating of taka derivating of taka derivating of taka derivating of taka derivating of taka derivating of taka derivation of taka derivating of taka derivating of taka deriva           | N is 76<br>Also and<br>1970 is 100<br>1970 is 100<br>1970<br>1970<br>1970<br>1970<br>1970<br>1970                                                                                                    |
| In a cardination by and again stand of sensing and with an a sector a reasonable<br>product cardination by segregations and get and with an a sector a reasonable.<br>In an adjustment to be segregations and get and with an adjustment cardination of the sector<br>is an adjustment of the segregation of the sector and the sector and the sector                                  | Altraction<br>Interface<br>Col<br>Col<br>Col<br>Col<br>Col<br>Col<br>Col<br>Col                                                                                                    |
| In the contrast of a per a generation of private part of the contrast of the contrast of the c                                       | IRL to ide<br>ty had<br>CI<br>to tag<br>to tag<br>tag<br>tag<br>tag<br>tag<br>tag<br>tag<br>tag<br>tag<br>tag |
| being op der Enterstetten für eingenacht ansetten einge jur ein der Enterstetten eine eine eine eine eine eine ein                                                                                                    | Landrar (Alles Care) (Alles Care) (Alles Car                                                                                                    |
| Additional Codes  Encode Company Internet products for sources company (Internet or sources company) (Internet or sources company) (Internet or sources comp                                       | cii<br>tette<br>neveli                                                                                                    |
| taland designer har parent parter in some some till första printer av forsta att designer<br>Tenna första att des annat<br>Tenna första att des annat<br>Tenna första att des att des att des att des att des att des att des att des att des att<br>talandet att des att des att des att des att des att des att des att des att des att<br>Tenna första att des att des att des att des att des att des att des att des att des att<br>Tenna första att des att des att des att des att des att des att des att des att des att<br>Tenna första att des att des att des att des att des att des att des att des att<br>Tenna första att des att des att des att des att des att des att des att des att<br>Tenna första att des att des att des att des att des att des att des att des att<br>Tenna första att des att des att                    | ci<br>Lite a                                                                                                    |
| Nava i Researchineth Ma area<br>Sector Researchineth Ma area<br>Sector Researchineth Researchineth Researchineth Researchineth Researchineth<br>Researchineth Researchineth Researchineth Researchineth Researchineth<br>Researchineth Researchineth Researchineth Researchineth Researchineth<br>Researchineth Researchineth Researchineth Researchineth Researchineth<br>Researchineth Researchineth R                           | n ng                                                                                                    |
| In seal spatial<br>No web for the observation of same a process to lead where spatializes<br>Same with for the observations of the order of same of<br>Same of the observation of the order of same of<br>Same of the observation of the order of same of<br>Same of the observation of the order of same of<br>Same of the observation of the order of same of<br>Same of the observation of the order of same of<br>Same of the observation of the order of same of<br>Same of the observation of the order of the order of the order of<br>Same of the observation of the order of the order of the order of the order of<br>Neuroid states of the observation of the order of the order of the order of the<br>Neuroid states of the observation of the order of the order of the order of the<br>Same of the observation of the order of the order of the order of the<br>method of the observation of the order of the order of the order of the<br>method of the observation of the order of the order of the order of the<br>method of the observation of the order of the order of the order of the<br>method of the observation of the order of the order of the order of the order of the<br>method of the observation of the order of the order of the order of the order of the order of the<br>method of the observation of the order of the order of t |                                                                                                    |
| No web to the securitized that each a processes (ii) where settlates           Laming Behaviours         Iaming Behaviours           Kam         6 Consumers, annual all or of the terms         If the shares           Kam         6 Consumers, annual all or of the terms         If the shares           We behaviours through the source of the source         If the shares         If the shares           We behaviour through the source field in the source of the source of the sourc                                                                                                    | -                                                                                                    |
| Lasting Schwings           6 Grouwerd of wind for two         6 schwings           6 Grouwerd of wind for two         8 schwing           9 Schwings         9 schwings           9 Schwings         9 schwings           9 Schwings         9 schwings           9 Schwings         9 schwings           9 Schwings         9 schwings           9 Schwings         9 schwings           9 Schwings         9 schwings           9 Schwings         9 schwings           9 Schwings         9 schwings           9 Schwings         9 schwings           9 Schwings         9 schwings           9 Schwings         9 schwings           9 Schwings         9 schwings           9 schwings         9 schwings           9 schwings         9 schwings           9 schwings         9 schwings           9 schwings         9 schwings           9 schwings         9 schwings           9 schwings         9 schwings           9 schwings         9 schwings           9 schwings         9 schwings           9 schwings         9 schwings           9 schwings         9 schwings           9 schwings         9 schwings                                                                                                    |                                                                                                    |
| Base         Excessions: the new off of an off of a new off of a new off of new off off off off off off off off off of                                                                                                    |                                                                                                    |
| Name         Contractions with product and product the product of the former strain product the product of the former strain product the product of the former strain product the product of the former strain product the product of the product of                                                                       | non Rechall of the little                                                                                                    |
| Nexes intergrammer Aller<br>Nexes intergrammer Aller<br>Nexes intergrammer Aller<br>Nexes and the second of the second of the second o                                 | doropalistica digradici)                                                                                                    |
| Marayahishaminin kanag<br>Santaganaking<br>Santaganaking<br>Santaganaking<br>Santaganaking                                                                                                    | and and a spectrum to the                                                                                                    |
| lacit dependente<br>autoritation de la alterna contra contra que portante la contra<br>autoritation de la alterna contra de la activitation de la activitation<br>autoritation de la activitation de la activitation de la activitation<br>de la activitation de la activitation de la activitation de la activitation de la activitation de la activitation<br>de la activitation de la activitation de la activitatione de la activitation de la activitatione de la activitation de la activitatione de la activitatione de la activ                        |                                                                                                    |
| anardistanti satisfishe it opisiteren te seneralde                                                                                                    | all allocation                                                                                                    |
| 1000000 - 10000000 - 10000000<br>                                                                                                    | Normal Aurageorea (10)<br>Marca participante di salang<br>Mardi-salangking                                                                                                    |
| terter desitieren er en en en en en en en en en en en en en                                                                                                    | 1 1 1                                                                                                    |

I don't have an Android device, but the app looks as though it is available on Google Play.

https://play.google.com/store/apps/details?id=com.tylertech.sismobile&hl=en

| Google Play                                                                           | Search                                                                                                    |
|---------------------------------------------------------------------------------------|----------------------------------------------------------------------------------------------------|
| 🚔 Apps                                                                                | Categories 🛩 Home Top Charts New Releases                                                                                                    |
| My apps<br>Shop<br>Games<br>Family<br>Editors' Choice                                 | Tyler SIS Student 360         Tyler Technologies Education         ******* 216 ±         Everyone         You don't have any devices                                                                                                    |
| Account<br>Redeem<br>Buy gift card<br>My wishlist<br>My Play activity<br>Parent Guide | Add to Wishlist     Install       Image: Select Student     Image: Select Student     Imag |
| https://play.google.com/store/apps/details7id=es.lciberica.sis                        | Barker, Janne 999222421     Marker, Janne 999222421       Barker, Journe 1000 fmit     Attendance     Marker       Bonnas, Storme 199991224     Promas, Storme 199991224       Barker, Michell #152288     P1     Biology       Barker, Michell #152288     P1     Biology     P1       Barker, Michell #152288     P1     Biology     P1       Course Scheduler     P1     Biology     P1       Fees & Billing     Baries     P2     ENOLISH #     P3       Course Scheduler     P4     Adv/ OHLD CIV <sup>10</sup> Michgen I     P5       Franker     P4     Adv/ OHLD CIV <sup>10</sup> Michgen I     P5       Franker     Franker     P4     Adv/ OHLD CIV <sup>10</sup> Michgen I     P5       Franker     Franker     Franker     Franker     Franker       Franker     Franker     Franker     Franker     Franker       Franker     Franker     Franker     Franker     Franker       Franker     Franker     Franker     Franker     Franker       Franker     Franker     Franker     Franker     Franker       Franker     Franker     Franker     Franker     Franker       Franker     Franker     Franker     Franker     Franker       Franker     Franker     <                                                                                                    |